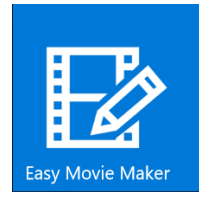

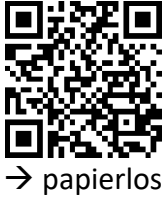

Cut

Nach all den Vorkehrungen, die getroffen werden mussten, kann man sich endlich einem Video-Schneideprogramm widmen. In den meisten Fällen ist bei der Videoproduktion folgender Ablauf empfehlenswert:

Video-Clips in der korrekten Reihenfolge im Schneideprogramm einsetzen.
Clips trimmen (störende und unbrauchbare Stellen entfernen).
Übergänge und Blenden bestimmen (siehe Video-Tutorial 4).
Alle überlagerten Objekte wie Titel, Texte, Bilder und Videos einfügen.
Am Schluss Film mit Musik oder Geräuschen ergänzen und gut abmischen.

## Schritt für Schritt

- 1. Easy Movie Maker App steht im KITS for Kids-Store zum Download bereit. App starten und **«New Project»** anklicken ...
- 2. Filmclips auswählen, einsetzen und trimmen. Die App **speichert das Projekt selber** unter aktuellem Datum ab.

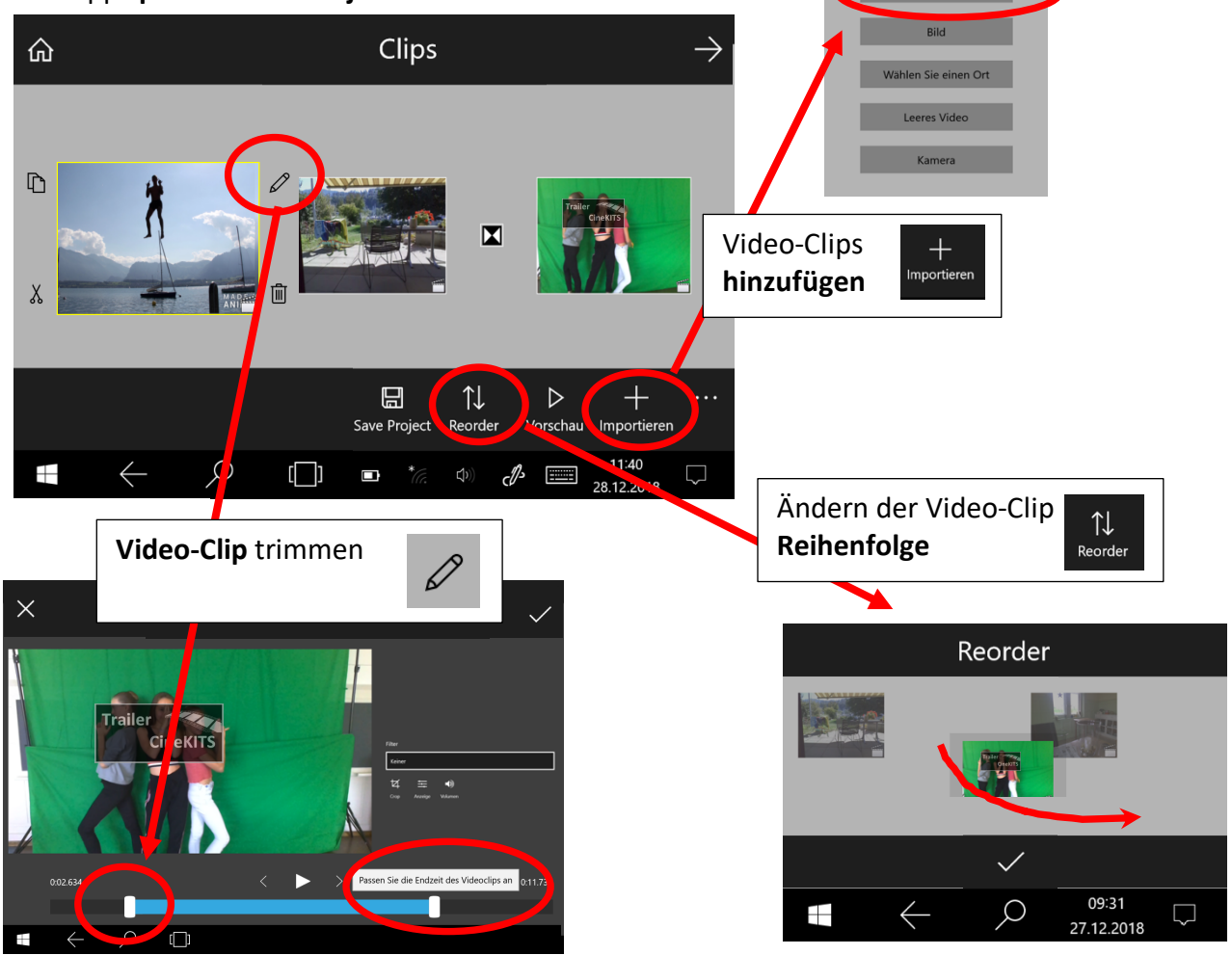

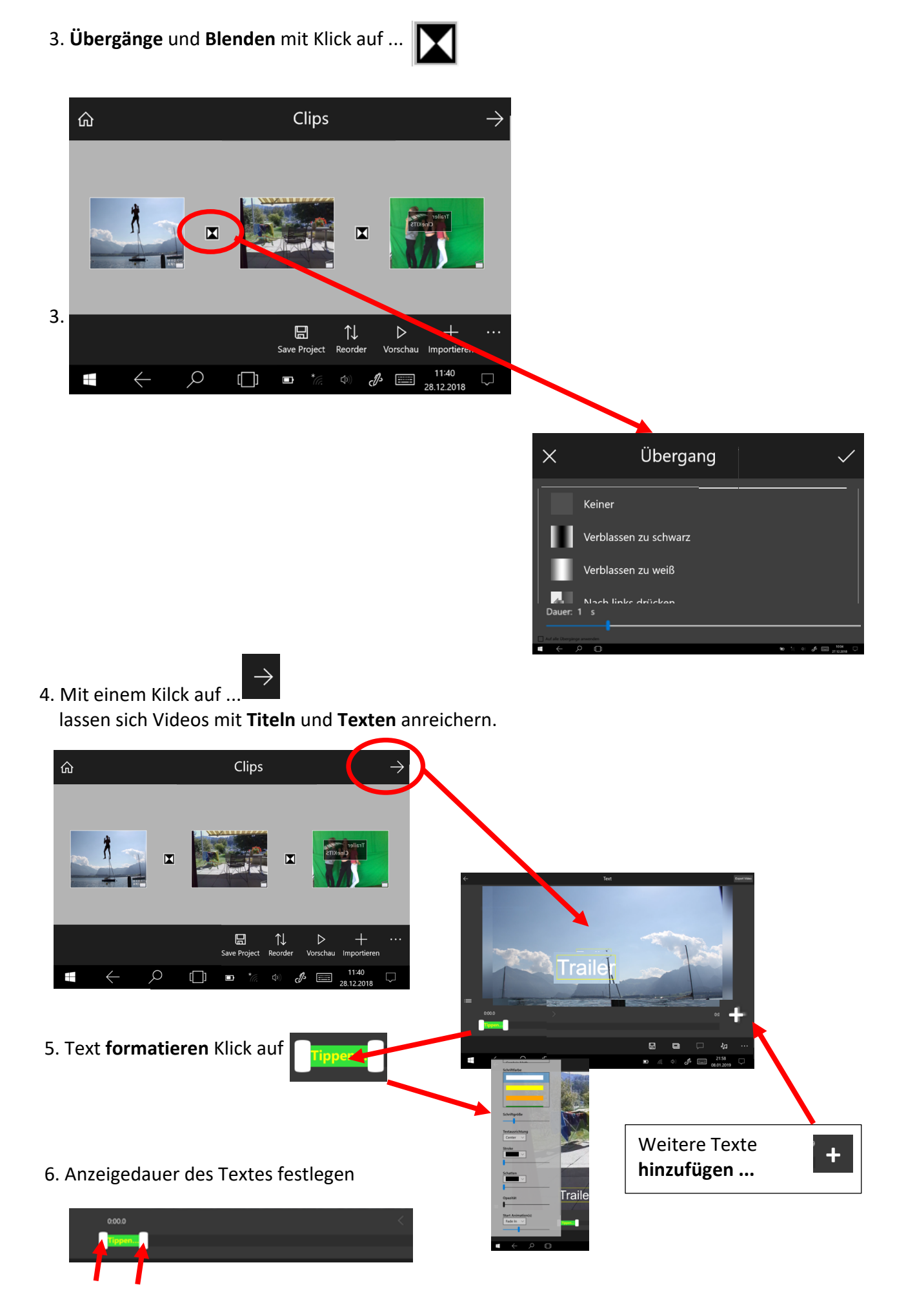

7. Zu guter Letzt lassen sich auch **überlagerte Objekte** platzieren. Das heisst, es können **Bilder** oder sogar ganze **Videoclips** über den Film gelegt werden.

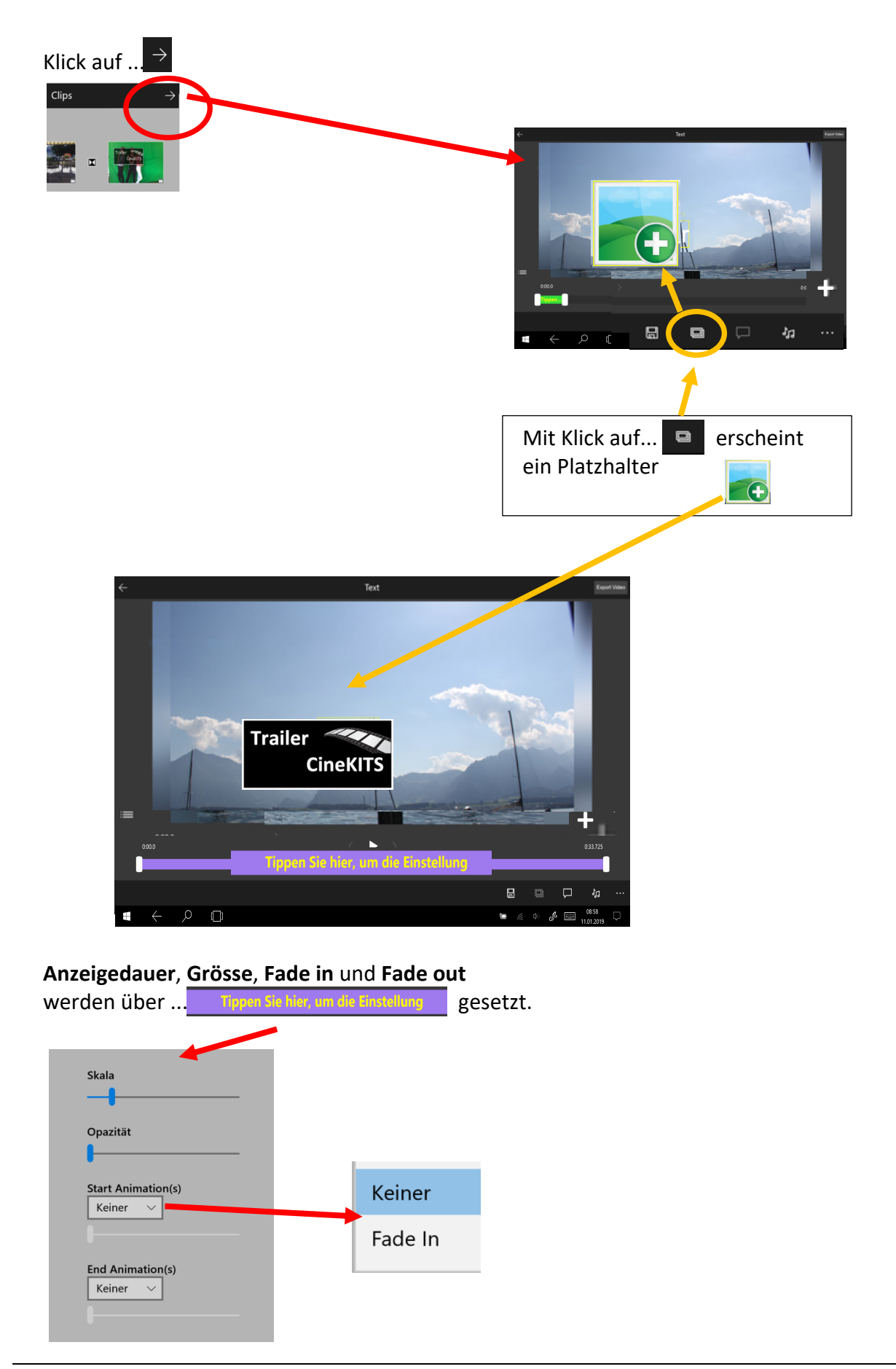

8. Der «fertige» Film muss nur noch **gerendert** werden, damit er auf möglichst vielen Geräten abgespielt werden kann.

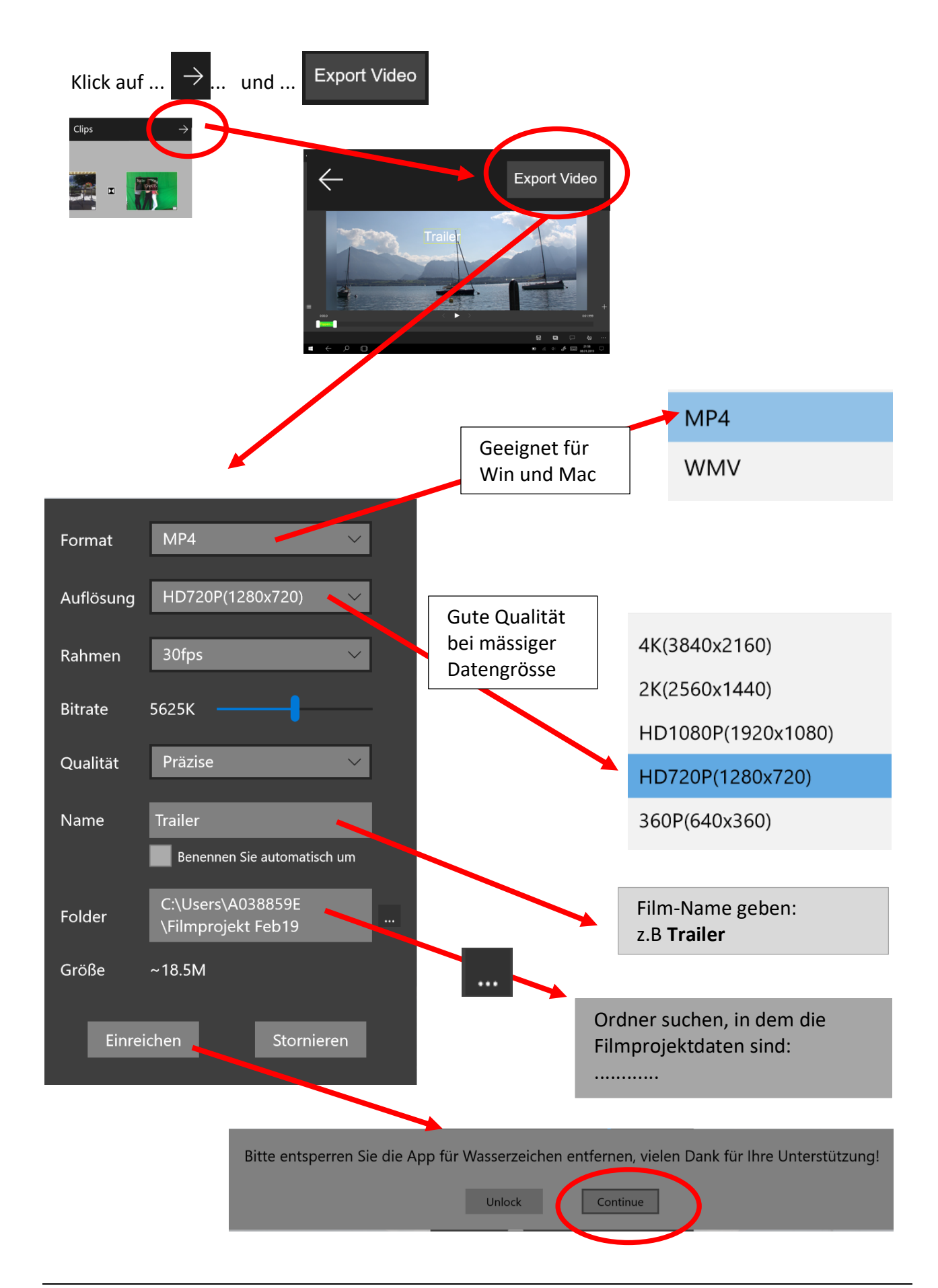